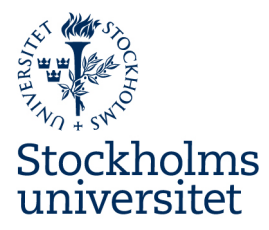

# Manual Carbon intelligence system för Stockholm universitet

# Stockholms universitet

Stockholms universitet

Besöksadress:

Telefon: Telefax: E-post:

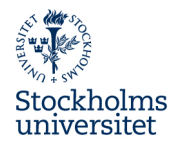

# Innehåll

| För att logga in     |   |
|----------------------|---|
| Översiktsidan        |   |
| Filtrera i verktyget |   |
| Vyn under Utsläpp    | 5 |
| Se trendutveckling   | 7 |
| Ge återkoppling      |   |

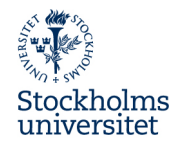

#### För att logga in

Sedan december 2023 sker inloggning till Klimatverktyget med Single Sign-on (SSO), det vill säga med ditt universitetskonto. För att komma till verktyget gå till: https://swamid.carbonintelligence.svalna.se

Kontakta miljo@su.se om du skulle sakna behörighet att logga in.

## Översiktsidan

När du loggar in kommer du till startsidan som beskriver hur utsläppen ser ut för hela universitetet.

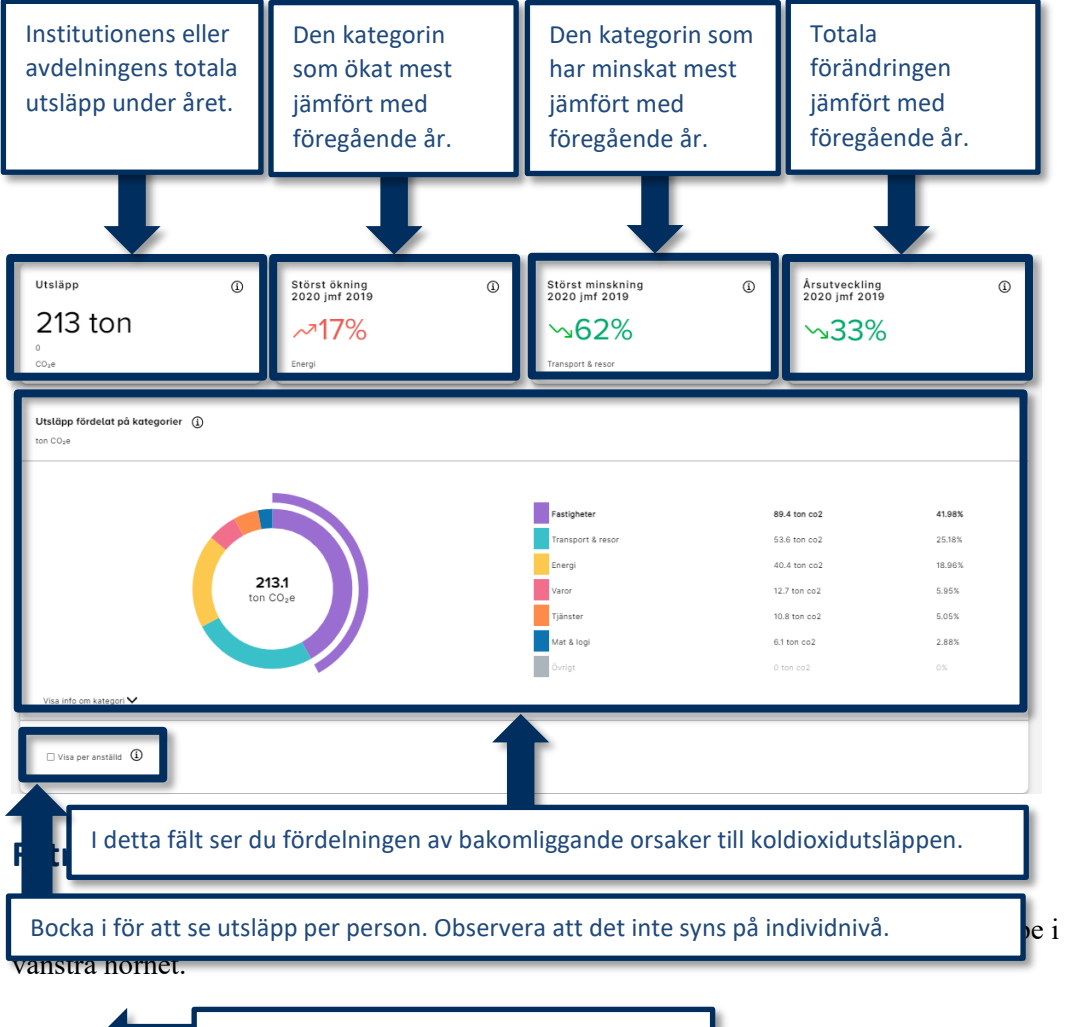

Här hittar du din institution eller avdelning.

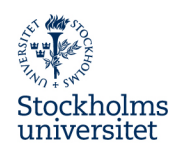

| 7                              | Stockholms univ | ersitet 🗸 Alla kategorier 🗸 2020 🗸             |                     |                                                    |   |                                                                |   |                                                      | Q. Sök på k               | ategori, avdelning) |
|--------------------------------|-----------------|------------------------------------------------|---------------------|----------------------------------------------------|---|----------------------------------------------------------------|---|------------------------------------------------------|---------------------------|---------------------|
| Översikt                       | Över            | sikt Data senast uppdaterad: 2021-08-12        |                     |                                                    |   |                                                                |   |                                                      |                           | Â                   |
| Utsläpp<br>Vtsläpp<br>Åtgärder |                 | Utsläpp<br>25.5 kton<br>°                      | ١                   | Störst ökning<br>2020 jmf 2019<br>~78%<br>Tjänster | ٩ | Störst minskning<br>2020 jmf 2019<br>~74%<br>Transport & resor | ٩ | $\frac{\text{Arsutveckling}}{2020 \text{ jmf 2019}}$ | ٩                         | F Feedback          |
|                                |                 | Utsläpp fördelat på kategorier ()<br>kton CO2e |                     |                                                    |   |                                                                |   |                                                      |                           |                     |
|                                |                 |                                                |                     |                                                    |   | Fastigheter<br>Tjänster                                        |   | 7.9 kton co2                                         | <b>30.87%</b><br>23.14%   |                     |
|                                |                 |                                                | <b>25</b><br>kton ( | .5<br>C02e                                         |   | Energi<br>Transport & resor                                    |   | 5.7 kton co2<br>2.9 kton co2<br>2.6 kton co2         | 22.5%<br>11.53%<br>10.25% |                     |
| ()<br>Faq                      |                 | Visa info om kategori 🗸                        |                     |                                                    |   | Övrigt<br>Mat & logi                                           |   | 0.4 kton co2<br>0 kton co2                           | 1.71%<br>0%               |                     |

| Historiska institutionen                    | Markera din institution eller avdelning | 1     |
|---------------------------------------------|-----------------------------------------|-------|
| Stockholms universitet                      | A                                       |       |
| Humanvetenskapliga området                  | ^                                       |       |
| Humanistiska fakulteten                     | ^                                       |       |
| Filosofiska institutionen 🗸                 |                                         |       |
| Institutionen för etnologi religionshistori | a och genusvetens                       |       |
| Historiska institutionen                    |                                         |       |
| Institutionen för kultur och estetik        |                                         |       |
| Institutionen för arkeologi och antikens    | kultur                                  |       |
| Institutionen för mediestudier              |                                         |       |
| Institutionen för de humanistiska och sa    | mhällsvetenskapli                       |       |
| Accelerator                                 |                                         |       |
| Engelska institutionen                      |                                         |       |
| Áterställ                                   | Sparaoch tryo                           | ck på |

Efter att du har valt din institution eller avdelning filtrerar du fram utsläppen efter olika kategorier genom att sortera på utsläppskälla och år. Du kan alltid ta bort valda filter genom att trycka på Å**terställ filter**. Då visas informationen för hela Stockholms universitet.

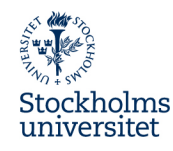

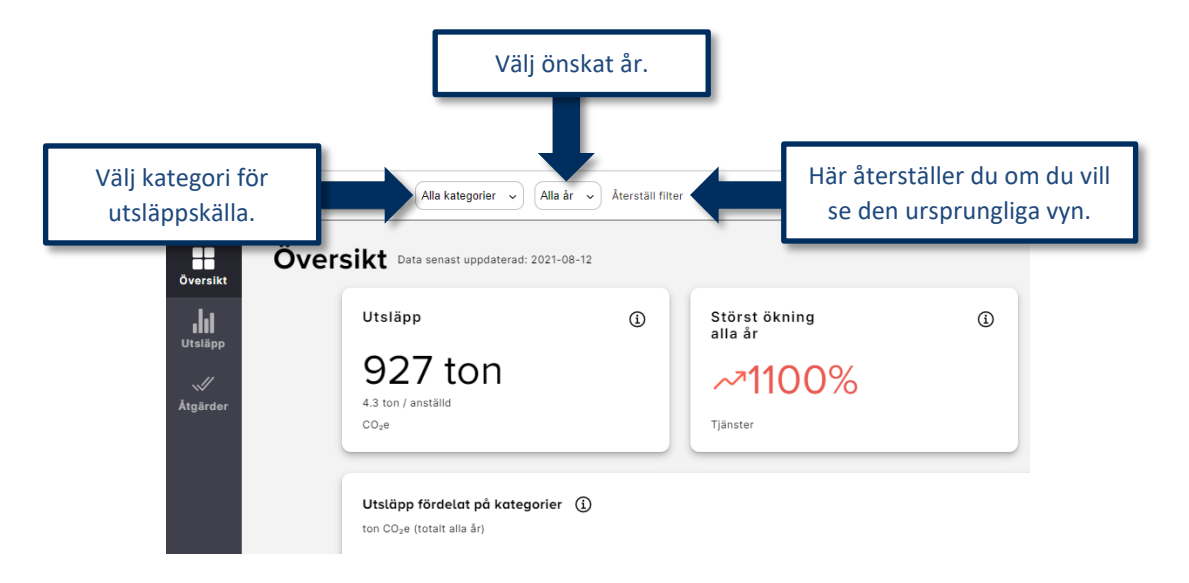

#### Vyn under Utsläpp

Genom att klicka på *Utsläpp* i vänsternavigeringen ser du en mer detaljerad beskrivning av hur koldioxidutsläppen vid din institution eller avdelning ser ut.

Under första vyn ser du samma som på startsidan. Går du längre ner på sidan ser du utsläpp fördelat på underavdelningar. Där hittar du de institutioner eller avdelningar samt områden som ligger närmast dig organisatoriskt.

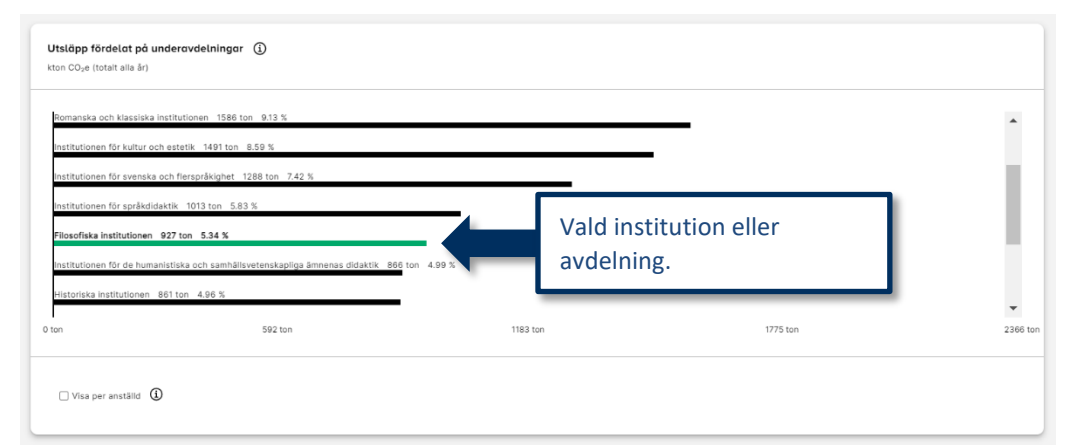

Du kan alltid bocka i alternativet **Visa per anställd** för att få en bild av hur utsläppen ser ut fördelat per person. Det är genomgående för alla block på sidan **Utsläpp**.

Observera att utsläppen inte visas på individuell nivå utan är en sammanslagen schablon för personer som arbetar vid respektive institution eller avdelning.

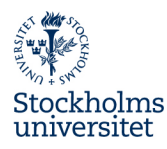

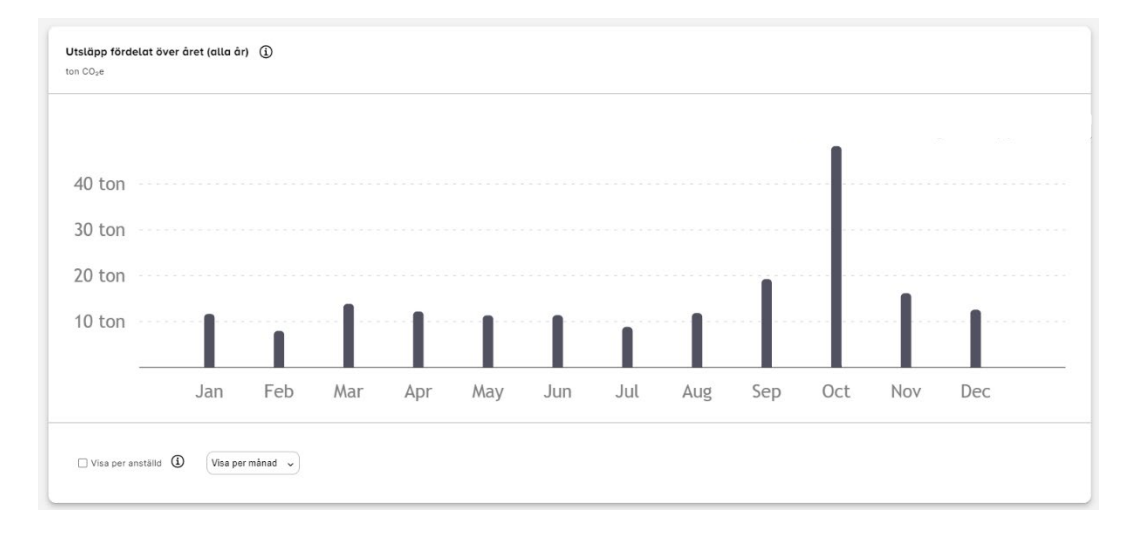

Går du längre ner på sidan ser du hur utsläppen är fördelade på året.

Under Topplista för avdelningar på intuitionsnivå ser du vilka institutioner eller avdelningar som har minst utsläpp. De visas i stigande ordning sorterat på koldioxidutsläpp.

| 1<br>k | opplista för avdelningar på institutionsnivå ()<br>ton COye (totait alia år) | Här finns den institution |           |
|--------|------------------------------------------------------------------------------|---------------------------|-----------|
| 1      | Internevisionen<br>UNIVERSITETSFÖRVALTNINGEN 6                               | eller avdelning som       | 42.4 ton  |
| 2      | Universitetseförvaltningen 6                                                 | genererat minst utsläpp.  | 76.5 ton  |
| 3      | Statistiska institutionen<br>SAMHÄLLSVETENSKAPLIGA FAKULTETEN                |                           | 196 ton   |
| 4      | Stockholms Akademiska Forum<br>SPECIALINSTITUTIONER                          |                           | 299 ton   |
| 5      | Kriminologiska institutionen<br>SAMHÄLLSVETENSKAPLIGA FAKULTETEN             |                           | 394 ton   |
| 6      | Avdelningen för forskningsstöd<br>Universitetspörvaltningen 6                |                           | 407 ton   |
| 7      | Accelerator<br>HUMANISTISKA FAKULTETEN                                       |                           | 445 ton 🗸 |
|        | □ Visa per anstălid ①                                                        |                           |           |

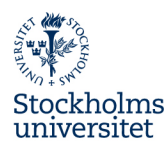

| 74% lägre klimatpåverkan än liknande 0% lägre k<br>avdelningar. | imatpåverkan än liknande avdelnigar med<br>Isläpp. |                                               |
|-----------------------------------------------------------------|----------------------------------------------------|-----------------------------------------------|
| 11.9 ton<br>Filosofiska institutionen                           |                                                    | Vald institution eller avdelning.             |
|                                                                 | 45.2 ton<br>Liknande avdelningar (1)               | Medelnivå på samma organisationsnivå.         |
| 11.9 ton<br>Lägsta 20% ①                                        |                                                    | Institution eller avdelning med lägst utsläpp |

#### Se trendutveckling

I blocket **Trendutveckling** ser du hur utsläppen ser ut över tid. Den gröna kurvan visar hur utvecklingen skulle se ut för att nå universitetets målsättning om att vara koldioxidneutralt 2040. Den streckade kurvan visar utvecklingen för din institution eller avdelning.

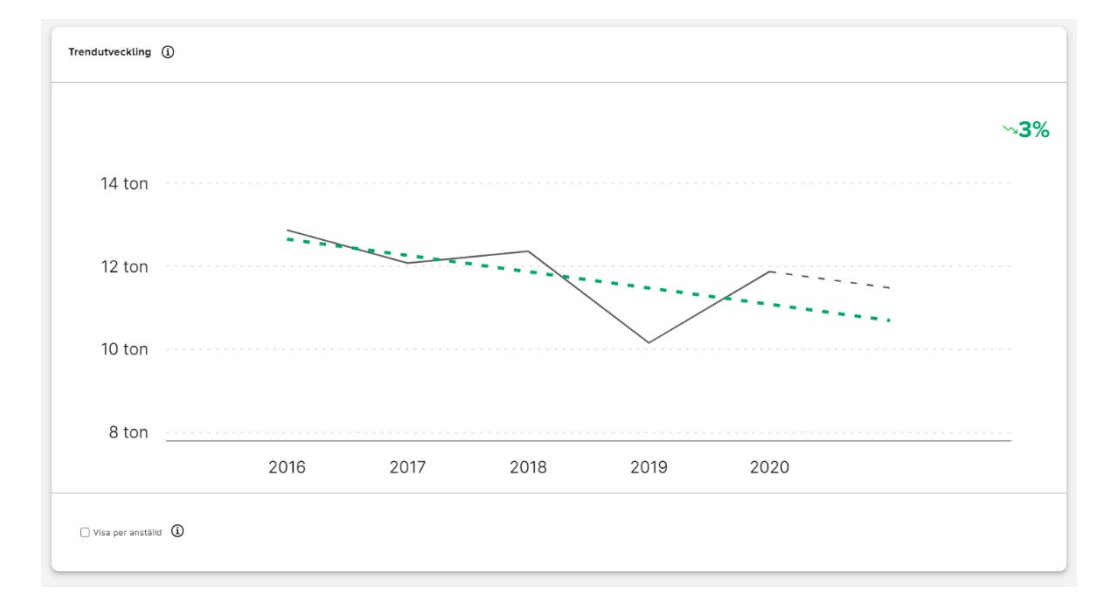

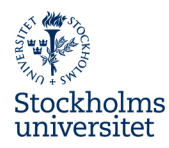

| Fjörrvörme<br>7.2 ton/år                                                                | ∽ <b>7%</b>                    | El<br>4.6 ton/år | ~4%       | <b>Kyla</b><br>0.1 ton/år | ~205%     | <b>El, gas, värme och kyla</b><br>0 ton/år | ∿0     |
|-----------------------------------------------------------------------------------------|--------------------------------|------------------|-----------|---------------------------|-----------|--------------------------------------------|--------|
| 2019 2017 2018<br>Stenkolsprodukter og<br>raffinerade<br>petroleumprodukter<br>0 ton/år | 2019 2020<br>th<br>∽ <b>0%</b> | 2016 2017 2018   | 2019 2020 | 2017 2018                 | 2019 2020 | 0.2 0.4 0.6                                | 08 1.0 |
| 0.2 0.4                                                                                 | Ω8 Ω8 10                       |                  |           |                           |           |                                            |        |

I blocket **Trendutveckling per kategori** ser du kurvor för alla kategorier som ingår i klimatberäkningsverktyget.

## Ge återkoppling

Genom att ge återkoppling kan du vara med och utveckla och förbättra verktyget. Återkoppling ger du genom att använda fliken **Feedback**. Du hittar fliken till höger.

| Stockholms         | universitet 🔹 Alla kategorier 👻 2020 👻                      |                                                   |                                                              |                                                                                                    | Q. Sök på kategori, avdelning                                           |
|--------------------|-------------------------------------------------------------|---------------------------------------------------|--------------------------------------------------------------|----------------------------------------------------------------------------------------------------|-------------------------------------------------------------------------|
|                    | ersikt Data senast uppdaterad: 2021-08-12                   |                                                   |                                                              |                                                                                                    | i                                                                       |
| Utsläpp<br>Utsläpp | Utsläpp<br>25.5 kton<br>°<br>co,#                           | Störat ökning<br>2020 jmf 2019<br>~8%<br>Tjänster | Störst minskning<br>2020 jmf 2019   374%   Transport & reser |                                                                                                    | Ø                                                                       |
|                    |                                                             |                                                   |                                                              |                                                                                                    |                                                                         |
|                    | Utsläpp fördelat på kategorier ()<br>kton CO <sub>2</sub> e |                                                   | Inder fliken <b>Feedback</b>                                 | ger du återkop                                                                                                    | oling.                                                                  |
|                    | Utsläpp fördelat på kategorier ①                            |                                                   | Inder fliken <b>Feedback</b>                                 | ger du återkopp<br>79 kton co2                                                                                                 | oling.                                                                  |
|                    | Utsläpp fördelat på kategorier 🛈                            |                                                   | Inder fliken <b>Feedback</b>                                 | ger du återkopp<br>79 kten co2<br>50 kten co2                                                                                  | Ding.                                                                   |
|                    | Utstäpp fördelat på kategorier 🛈                            | 25.5                                              | Inder fliken Feedback                                        | ger du återkop;<br>79 kten co2<br>5 0 kten co2<br>3.7 kten co2                                                                 | Ding.                                                                   |
|                    | Utstäpp fördelat på kategorier 🛈                            | 25.5<br>kton CO <sub>2</sub> e                    | Inder fliken Feedback                                        | ger du återkop;<br>79 kteres2<br>59 kteres2<br>2.8 kteres2<br>2.8 kteres2                                                      | Ding.                                                                   |
|                    | Utstäpp fördelat på kategorier 🛈                            | 25.5<br>kton CO2e                                 | Inder fliken Feedback                                        | ger du återkop;<br>79 kteres2<br>58 kteres2<br>28 kteres2<br>26 kteres2<br>26 kteres2                                          | Ding.                                                                   |
| l                  | Utstäpp fördelat på kategorier 🛈                            | 25.5<br>Kton CO <sub>2</sub> e                    | Inder fliken Feedback                                        | <b>ger du återkop;</b><br>59 ktn cc2<br>59 ktn cc2<br>29 ktn cc2<br>26 ktn cc2<br>0.4 ktn cc2<br>0.4 ktn cc2                   | Ding.                                                                   |
| @<br>F4Q           | Utsiapp fördelat på kategorier 🏵                            | 25.5<br>ktor CO <sub>2</sub> e                    | Under fliken Feedback                                        | ger du återkopp<br>7# kten co2<br>5.9 kten co2<br>2.9 kten co2<br>2.6 kten co2<br>2.4 kten co2<br>0.4 kten co2<br>0.4 kten co2 | 01ing.<br>30878<br>2258<br>1258<br>1258<br>1258<br>1258<br>1278<br>1278 |